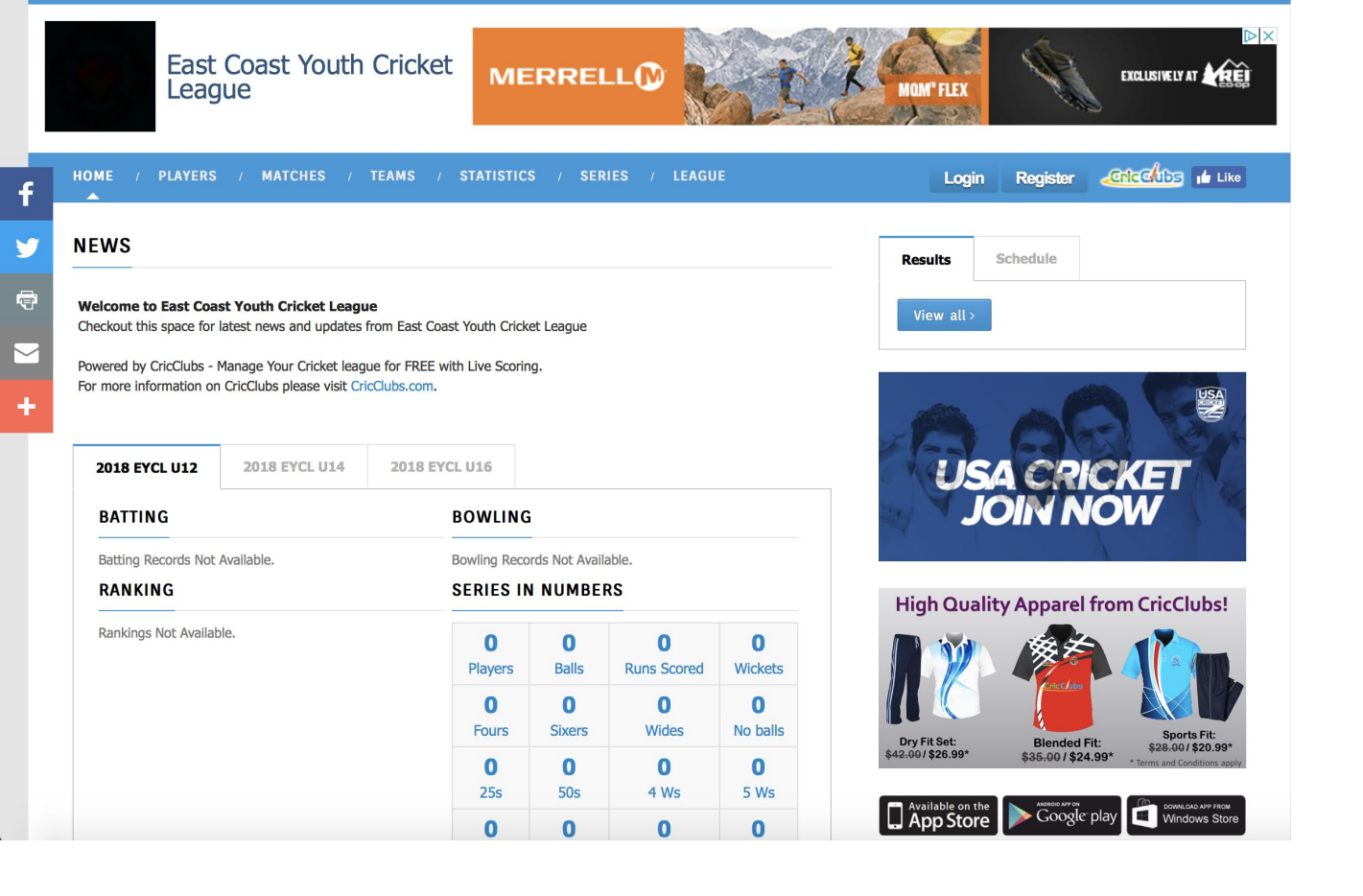

Go to this website https://cricclubs.com/EastCoastYouthCricketLeague

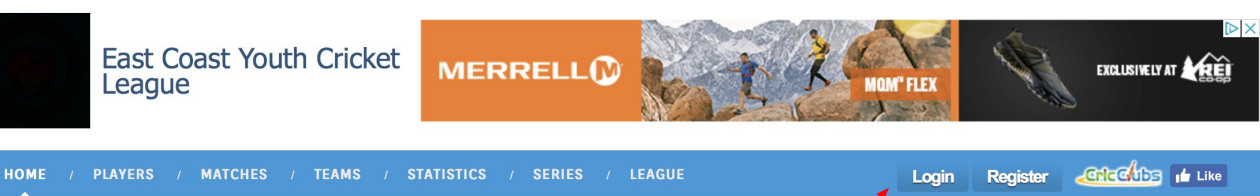

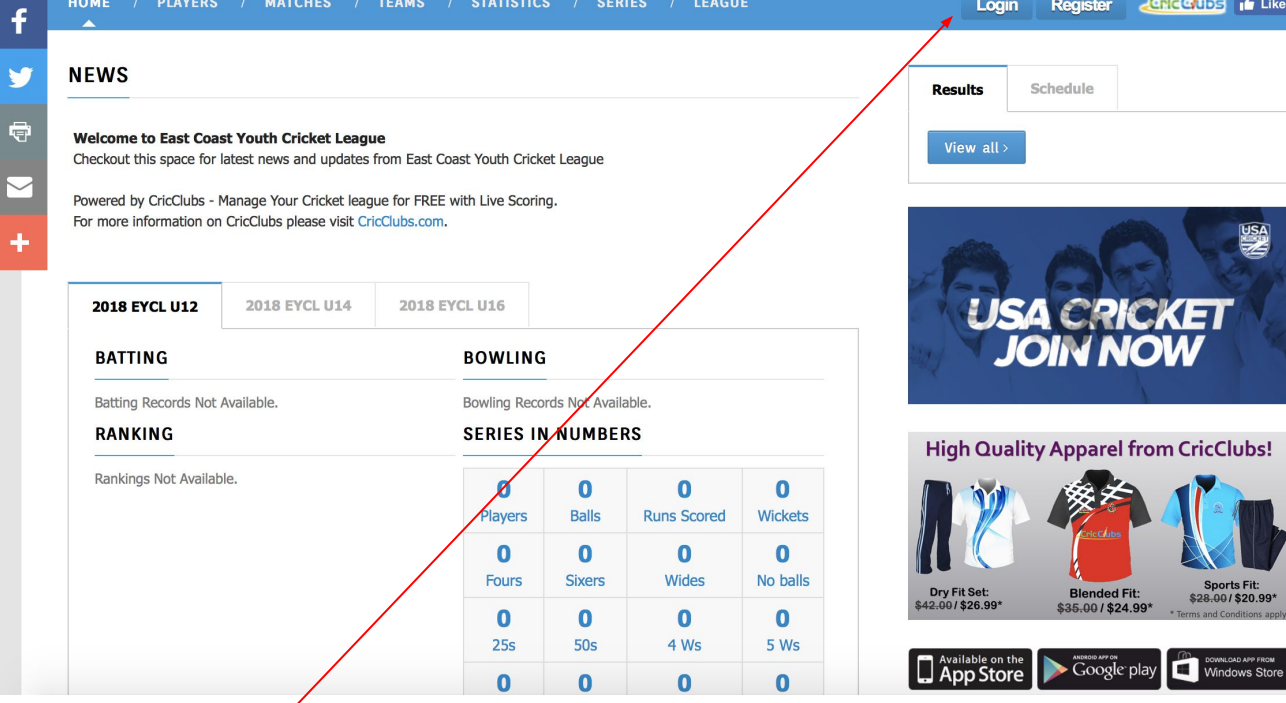

## Then Login

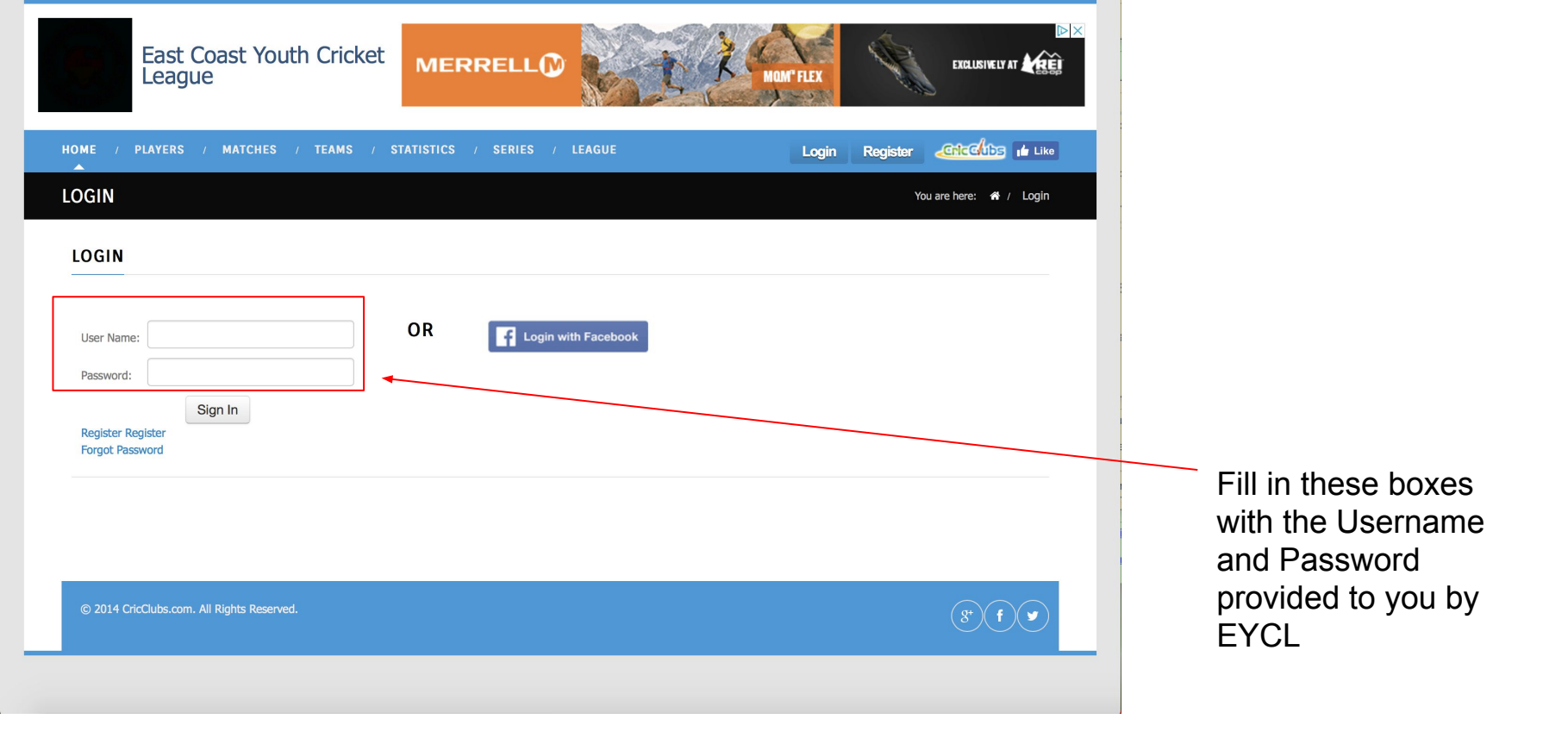

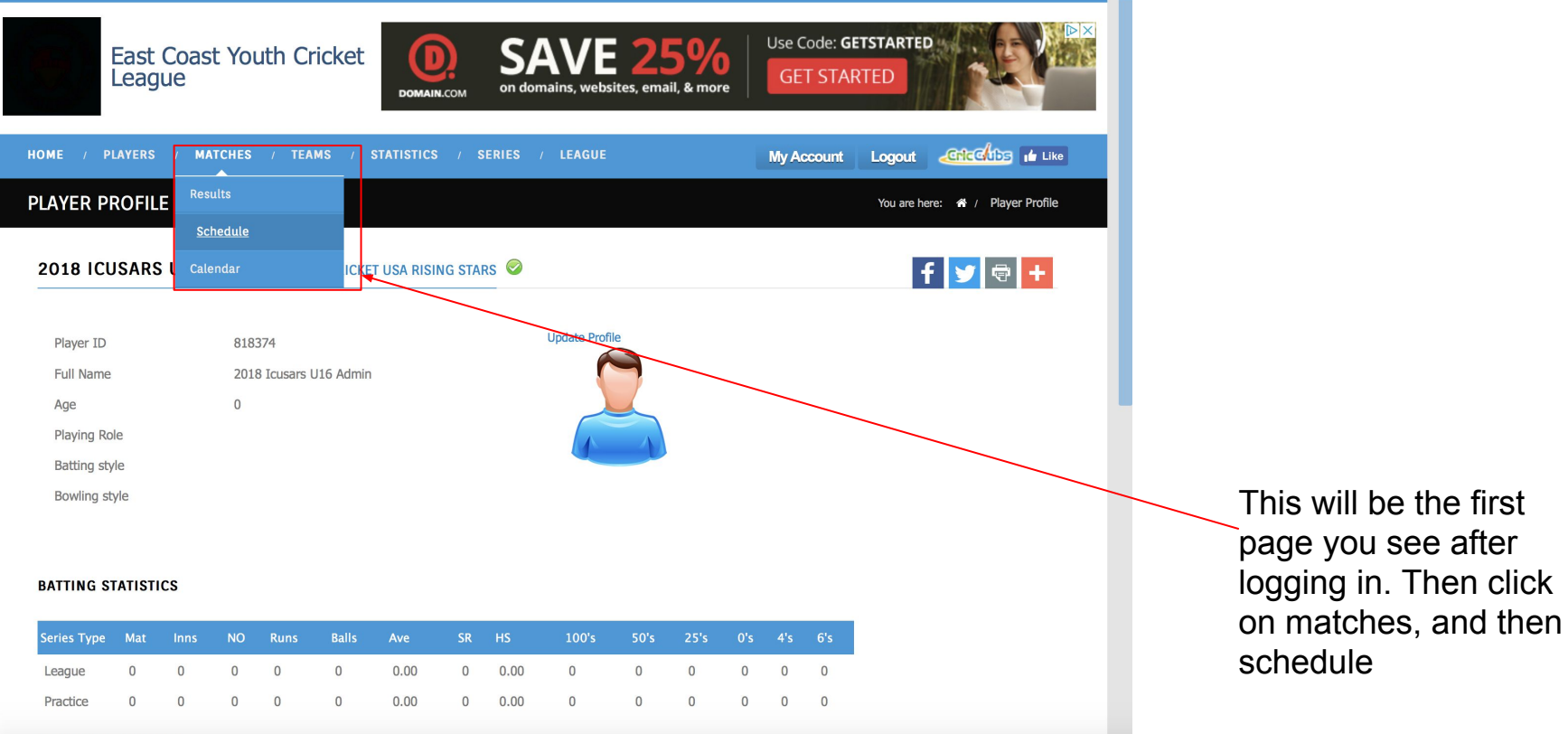

BOWLING STATISTICS

| Eas<br>Lea        | t Coast Ye<br>gue | outh C              | ricket GE                             | N YOU PREPAY 2 MON                   | THS OF SLI         | INA<br>NG TV               | FREE ANTENNA >             |                 |
|-------------------|-------------------|---------------------|---------------------------------------|--------------------------------------|--------------------|----------------------------|----------------------------|-----------------|
| HOME / PLAYER     | S / MATCHE        | S / TE#             | AMS / STATISTICS /                    | SERIES / LEAGUE                      |                    | My Account                 | Logout 🦾 👍 Like            |                 |
| FIXTURES          |                   |                     |                                       |                                      |                    |                            | You are here: 🏘 / Fixtures |                 |
| Series: 2018 EYCL | J16 Change        | Series <del>•</del> | Team: All Teams Chang                 | e Team - Calendar V                  | 'iew               |                            |                            |                 |
|                   |                   |                     |                                       |                                      |                    |                            | f У 🖶 🛨                    |                 |
| ¢# ♦ Match Ty     | be <b>₽</b> ate ≑ | Time 🗢              | Team 1 (Home) 🗢                       | Team 2 🗢                             | Ground 🗢           | Umpire1 Umpire2 Sco<br>🗢 🗢 | orecard Actions 🗢          |                 |
| 1 League          | 04/28/2018        | 10:00 AM            | DreamCricket Academy<br>U16 💈         | CricMax Academy A U16                | Pine Grove         | TBD                        |                            |                 |
| 2 League          | 04/28/2018        | 10:00 AM            | StarSports U16 🧮                      | CricMax Academy B U16                | TBD                | TBD                        |                            |                 |
| 3 League          | 04/28/2018        | 10:00 AM            | Queen United Cricket<br>Academy U16 📕 | Indoor Cricket USA Rising<br>Stars 🚊 | Idlewild           | TBD                        | Admin Actions -            | Use this tab to |
| 4 League          | 05/05/2018        | 10:00 AM            | Indoor Cricket USA Rising<br>Stars 🗯  | CricMax Academy B U16                | Naaman<br>Williams | TBD                        | Admin Actions -            | age group       |
| 5 League          | 05/05/2018        | 10:00 AM            | CricMax Academy A U16                 | StarSports U16 🧯                     | TBD                | TBD                        |                            |                 |
|                   |                   |                     |                                       |                                      |                    |                            |                            |                 |
| 6 League          | 05/05/2018        | 10:00 AM            | Queen United Cricket<br>Academy U16 🛋 | DreamCricket Academy                 | Idlewild           | TBD                        |                            |                 |

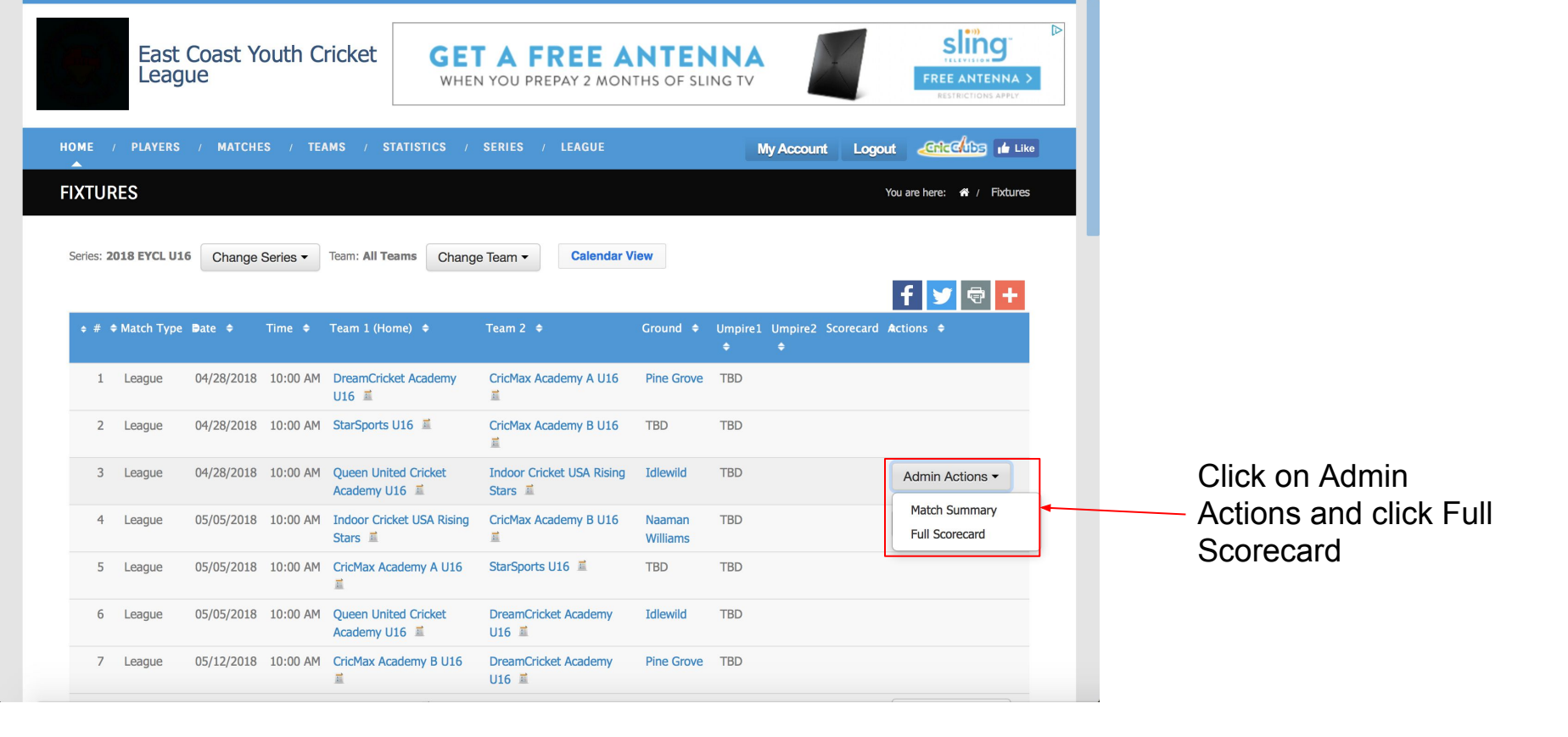

| HOME / PL/    | AYERS / MATCHES / TEAMS         | / STATISTICS / SERIES / LEAGUE                           | My Account | Logout | Cricclubs 🖬 Like |
|---------------|---------------------------------|----------------------------------------------------------|------------|--------|------------------|
| Series:       | 2018 EYCL U16                   | Match Date: 04/28/2018                                   |            |        |                  |
| Who won toss: | Queen United Cricket Acaderr \$ | Batting First: Queen United Cricket Acaderr \$ Overs: 50 | \$         |        |                  |

## QUEEN UNITED CRICKET ACADEMY U16 BATTING:

|    | Batsman | How Out? | Player1 | Player2(Bowler) | Runs | Balls | Fours | Sixers |
|----|---------|----------|---------|-----------------|------|-------|-------|--------|
| 1  | Ψ.      | Ψ.       | Ψ.      | V               |      |       |       |        |
| 2  |         |          |         |                 |      |       |       |        |
| 3  |         |          |         |                 |      |       |       |        |
| 4  |         |          |         |                 |      |       |       |        |
| 5  |         |          |         |                 |      |       |       |        |
| 6  |         |          |         |                 |      |       |       |        |
| 7  |         |          |         |                 |      |       |       |        |
| 8  |         |          |         |                 |      |       |       |        |
| 9  |         |          |         |                 |      |       |       |        |
| 10 |         |          |         |                 |      |       |       |        |
| 11 |         |          |         |                 |      |       |       |        |
| 12 |         |          |         |                 |      |       |       |        |

Fall Of Wickets:

INDOOR CRICKET USA RISING STARS BOWLING:

|  |   | Bowler | Overs | Maidens | Runs | Wickets | Wides | No Balls | Hattricks |
|--|---|--------|-------|---------|------|---------|-------|----------|-----------|
|  | 1 | ν.     |       |         |      |         |       |          |           |
|  | 2 | Υ.     |       |         |      |         |       |          |           |
|  | 3 | V      |       |         |      |         |       |          |           |
|  | 4 |        |       |         |      |         |       |          |           |

## Fill all information

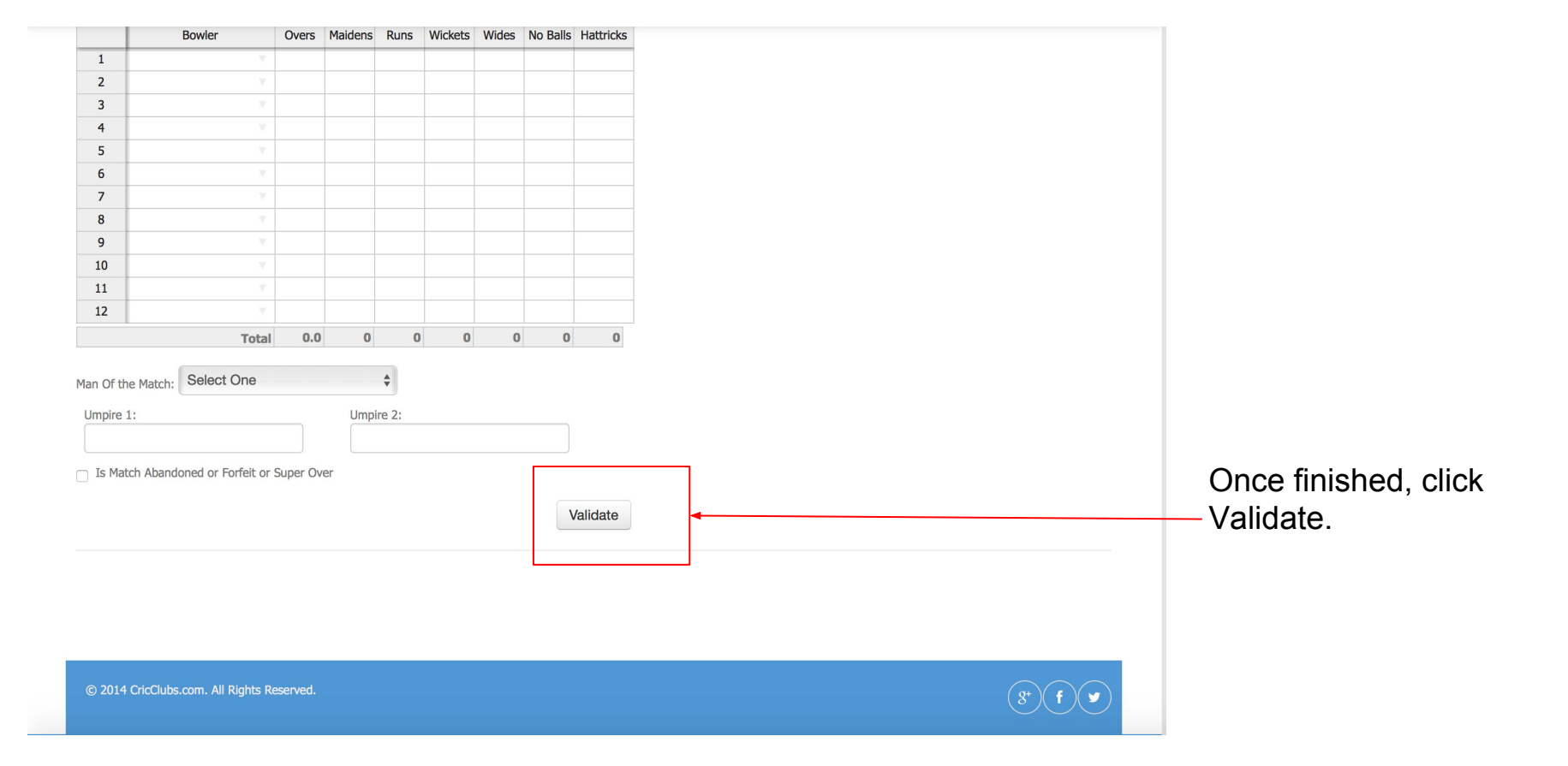

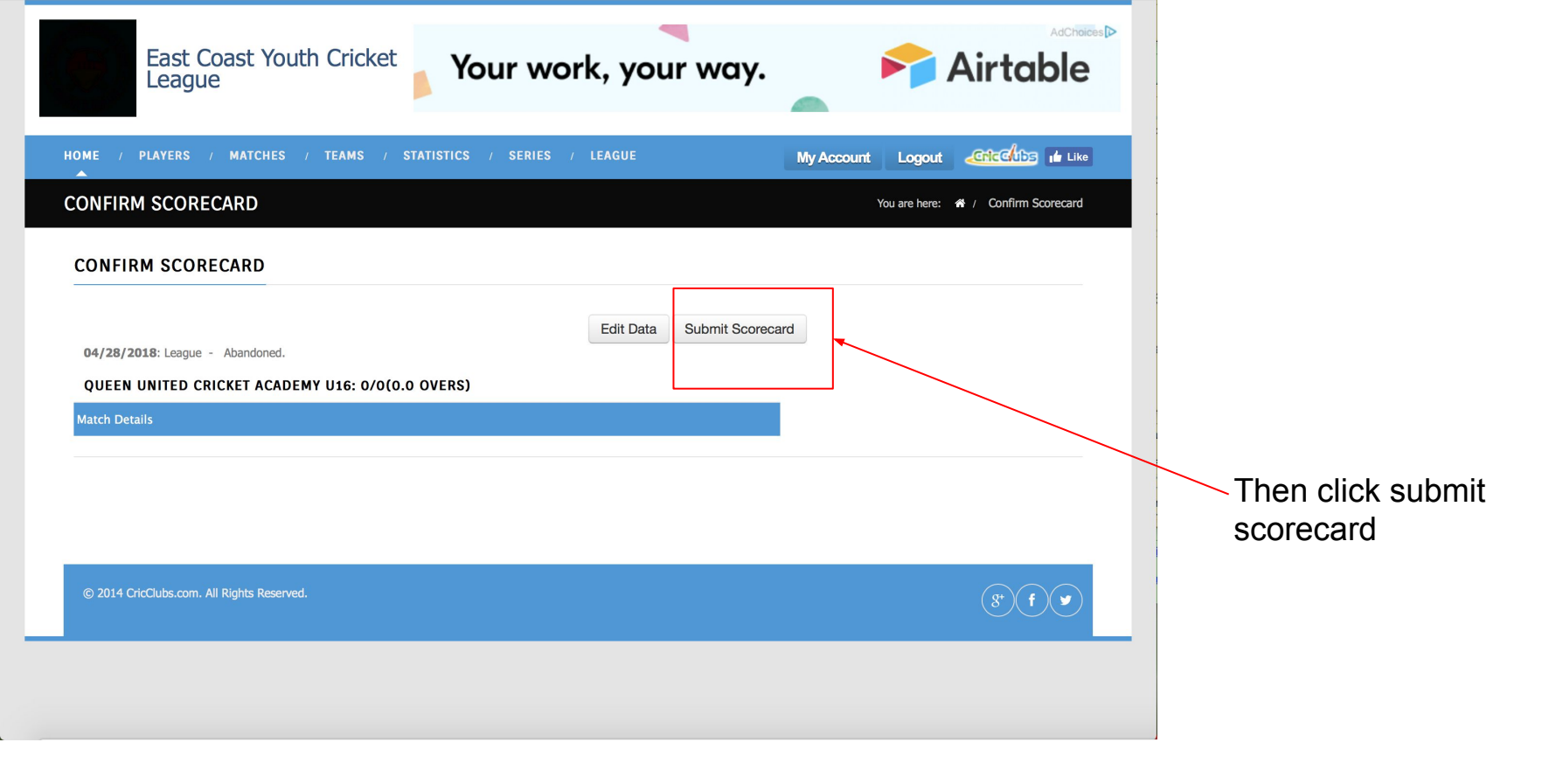

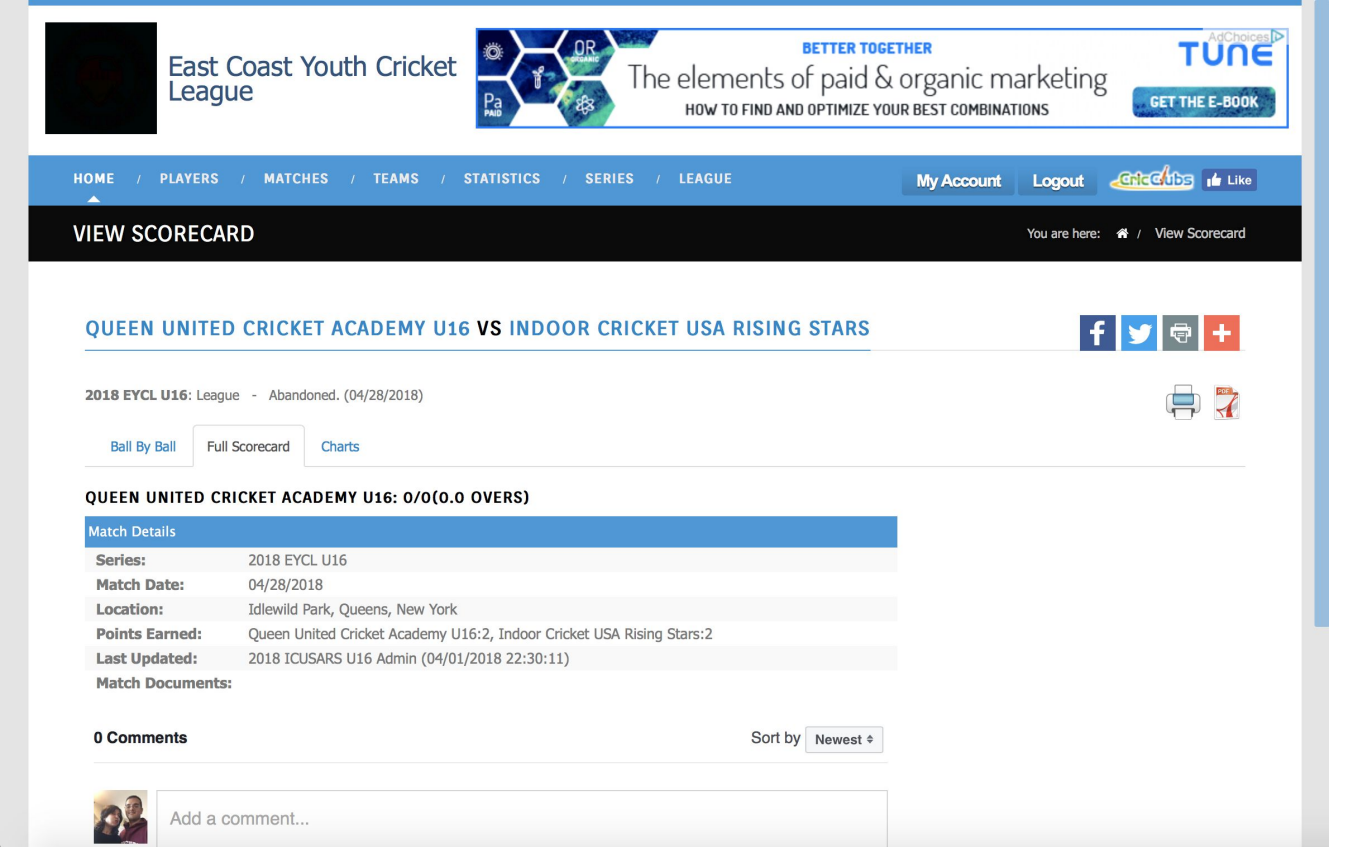

CONGRATS!! Your scorecard is now submitted